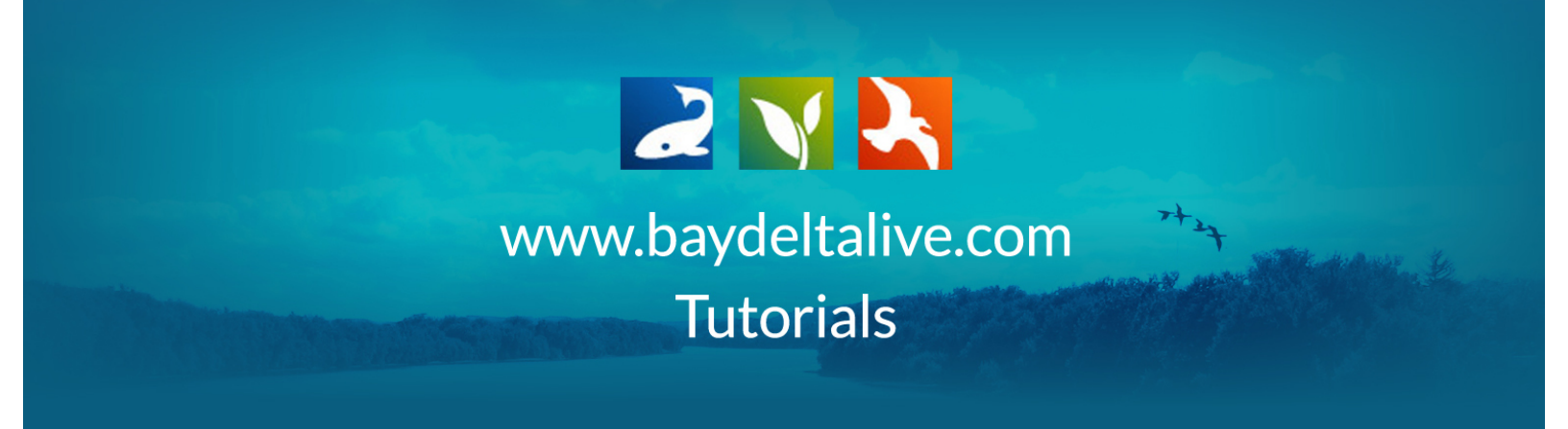

## HOW TO SHARE PHOTOS, VIDEOS, AND DOCUMENTS

You need to be logged in to share photos, videos, and documents. Use the log-in or sign-up buttons at the top of the homepage to do so.

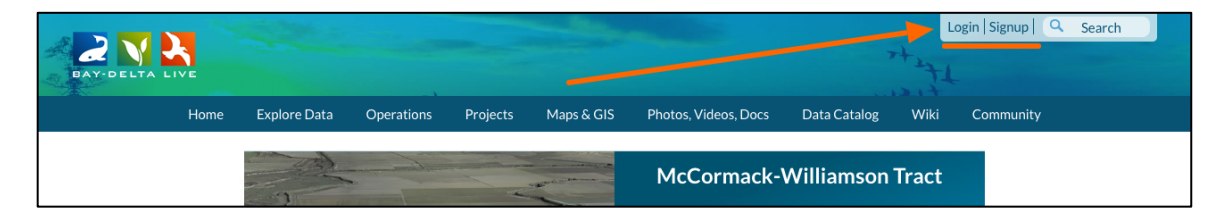

To get to the photos/videos/docs library, click on the icon on the homepage or the link at the top of the screen.

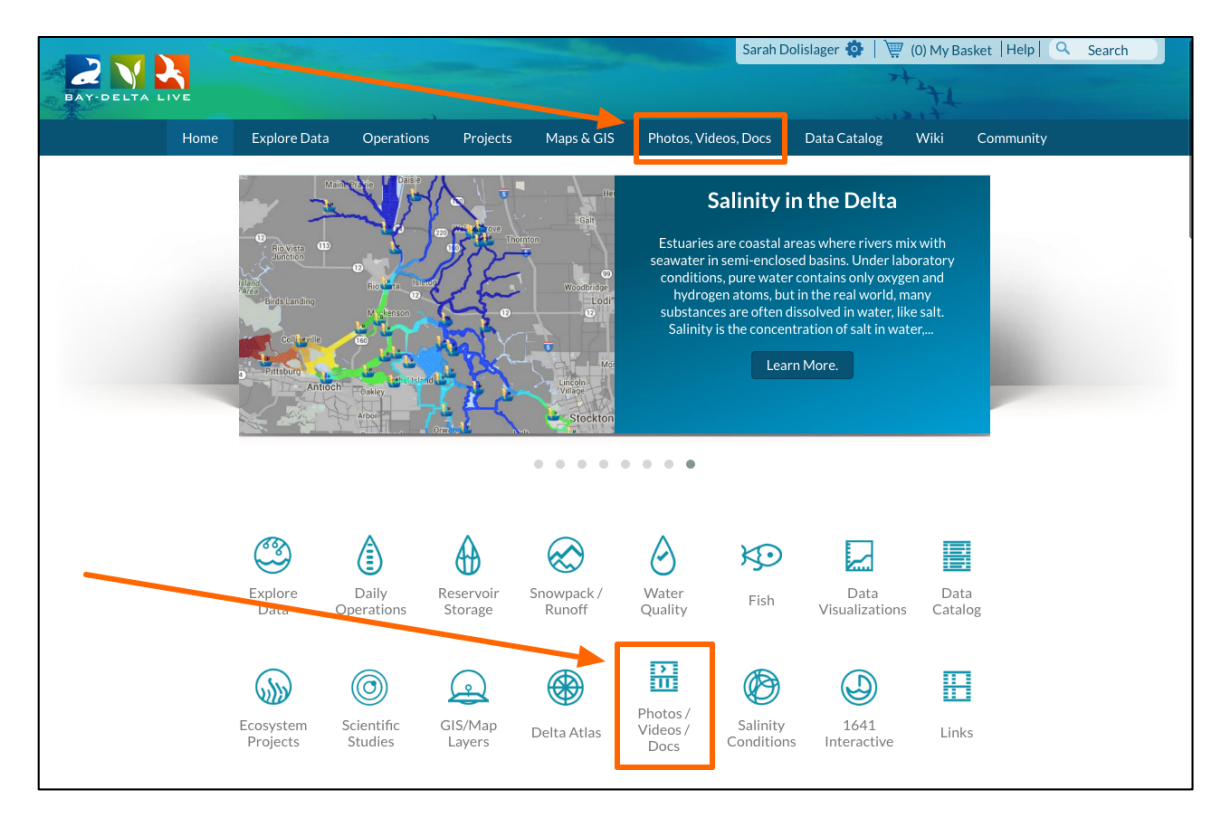

How to Share Photos, Videos, and Documents, 1 August 2016 Find the photo, video, or document you would like to share. Hover over the TOOLS menu for that item and choose, "share."

| H                 | lome Explore Data | Operations Projects                                            | Maps & GIS Photos   | , Videos, Docs Data Cata           | log Wiki            | Community                                                      |
|-------------------|-------------------|----------------------------------------------------------------|---------------------|------------------------------------|---------------------|----------------------------------------------------------------|
|                   | What's New        | Search & List View Places                                      | Species & Environme | nt Add New Science                 | Help                | Help                                                           |
| Search and Filter | ?                 | Sort: Show:<br>Modified D \$ 6 \$                              | 🗰 Grid 🚺 List       | 🗆 Мар                              |                     |                                                                |
| Data Source       |                   |                                                                |                     |                                    |                     |                                                                |
| all               | \$                |                                                                | My D                | ocs Public Doc                     | S                   |                                                                |
| Search            |                   |                                                                |                     |                                    |                     |                                                                |
| Media             |                   | Par                                                            | Tools Image         | • To                               | ols Ima             | ge 🌣 Tools                                                     |
| all               | \$                |                                                                | View                | Course & a course                  |                     | Add YouTube Video 14.png<br>Aug 01, 2016 05:02 AM<br>image/ong |
| Regions           |                   |                                                                | Share               |                                    |                     |                                                                |
| all               | \$                | AGE COMING SOC                                                 | Edit                |                                    |                     |                                                                |
| Privacy Settings  |                   | H. Ash Same                                                    | Duplicate           |                                    |                     |                                                                |
| Private           | Ŧ                 | How to Add a Video Using                                       | Download            | ld YouTube Video 15.png            |                     |                                                                |
| Man It            | Clear             | BDL Trainer<br>[P]<br>Aug 01, 2016 01:24 PM<br>application/pdf | Add to Basket       | Aug 01, 2016 05:02 AM<br>image/png |                     |                                                                |
| Search            | Recet             |                                                                | Empty Basket Here   |                                    | <b>a</b> o          |                                                                |
| Scarch            | Reset             |                                                                | Permalink           |                                    |                     |                                                                |
|                   |                   |                                                                | URL                 |                                    |                     |                                                                |
|                   |                   |                                                                | Delete              |                                    |                     |                                                                |
|                   |                   |                                                                |                     |                                    |                     |                                                                |
|                   |                   | Image                                                          | Tools Image         | • To                               | <sup>iols</sup> Ima | ge 🌣 Tools                                                     |

A form will appear.

You can type in email addresses or browse the BDL contact list.

|                  | Home  | Explore Data | Operat              | SHARE How_to_Add_a_Video_Using_YouTube_August_2016.pdf       | ata Catalog | Wiki Community           |
|------------------|-------|--------------|---------------------|--------------------------------------------------------------|-------------|--------------------------|
|                  |       | What's New   | Search &            |                                                              | Science     | Help Help                |
| Search and Filt  | er    | ?            | Sort:<br>Modified I | YOUR NAME<br>Sarah Dolislager                                |             |                          |
| Data Source      |       |              |                     | REPLY-TO EMAIL                                               | ublic Docc  |                          |
| Search           |       | Ŧ            |                     | sarahdolislager@gmail.com                                    | IDIIC DOCS  |                          |
|                  |       |              |                     | Browse the Contact                                           |             |                          |
| Media            |       |              | Pdf                 | TO : [My Contact List] [+]                                   | 🌣 Tools     | Image 🌣 Tools            |
| all              |       | \$           |                     |                                                              |             |                          |
| Regions          |       |              |                     | OR type in email                                             |             |                          |
| Privacy Settings |       | •            |                     | addresses                                                    |             |                          |
| Private          |       | \$           | How                 | SI ID IECT                                                   | 5 ppg       | Add YouTube Video 14 ppg |
|                  |       |              | HOW                 | Sarah Dolislager is sharing a file from the baydeltalive.com | M           | Aug 01, 2016 05:02 AM    |
| Map It           | Clear |              |                     |                                                              | A           | image/png                |
| Search           |       | Reset        |                     | ::How to Add a Video Using YouTube August 2016.pdf           |             | _                        |
|                  |       |              | _                   |                                                              |             |                          |
|                  |       |              | O                   |                                                              |             |                          |
|                  |       |              |                     |                                                              |             |                          |
|                  |       |              | Image               | ĥ                                                            | Tools       | Image 🌞 Tools            |
|                  |       |              |                     |                                                              | -           |                          |
|                  |       |              |                     | Send Cancel                                                  | -           |                          |
|                  |       |              |                     |                                                              |             |                          |
|                  |       |              |                     |                                                              |             |                          |

|                          |       |              |          |                                                              |             | 1217                               |
|--------------------------|-------|--------------|----------|--------------------------------------------------------------|-------------|------------------------------------|
|                          | Home  | Explore Data | Operat   | SHARE How_to_Add_a_Video_Using_YouTube_August_2016.pdf       | ata Catalog | Wiki Community                     |
|                          |       | What's New   | Search & |                                                              | Science H   | Help Help                          |
| Search and Filte         | r     | ?            | Sort:    | YOUR NAME                                                    |             |                                    |
| Data Source              |       |              | Modified |                                                              |             |                                    |
| all<br>Search            | •     | \$           |          | sarahdolislager@gmail.com                                    | ıblic Docs  |                                    |
| Media                    |       |              | Pdf      | TO : [My Contact List] [+]                                   | Tools       | Image * Tools                      |
| Regions                  |       | \$           |          |                                                              |             |                                    |
| Privacy Settings Private |       | *            | Hwi      | SURIECT                                                      | 5 ppg       | Add YouTube Video 14 ppg           |
| Map It                   | Clear |              |          | Sarah Dolislager is sharing a file from the baydeltalive.com | .M          | Aug 01, 2016 05:02 AM<br>image/png |
| Search                   |       | Reset        |          | ::How_to_Add_a_Video_Using_YouTube_August_2016.pdf           |             |                                    |
|                          |       |              | ٢        |                                                              |             |                                    |
|                          |       |              | Image    |                                                              | Tools       | Image Tools                        |
|                          |       |              |          | Send Cancel                                                  |             |                                    |

You can write a subject and a message.

Once you're done filling out the form click, "Send."

|                                                          | Modified I | Sarah Dolislager                                                                                                    |            |                                                                |
|----------------------------------------------------------|------------|----------------------------------------------------------------------------------------------------|------------|----------------------------------------------------------------|
| Data Source                                              |            | REPLY-TO EMAIL<br>sarahdolislager@gmail.com                                                                                                    | ıblic Docs |                                                                |
| Media<br>all \$<br>Regions<br>all \$<br>Privacy Settings | Pdf        | TO : [My Contact List] [+]                                                                                                    | Tools      | Image © Tools                                                  |
| Private<br>Map It Clear<br>Search Reset                  | How        | SUBJECT<br>Sarah Dolislager is sharing a file from the baydeltalive.com<br>TYPE A MESSAGE<br>::How_to_Add_a_Video_Using_YouTube_August_2016.pdf | 5.png<br>M | Add YouTube Video 14.png<br>Aug 01, 2016 05:02 AM<br>image/png |
|                                                          | Image      | Send                                                                                                    | ¢ Tools    | Image Tools                                                    |

You've successfully shared an item.